## JAK POBRAĆ FAKTURĘ Z PANELU KLIENTA "MOJA WYCIECZKA"

Wygenerowanie faktury możliwe jest dopiero po zakończeniu wycieczki.

1. Po zalogowaniu się do Panelu Klienta należy wejść do menu: **Twoje konto / Dane do faktury** i uzupełnić dane, które są potrzebne do wygenerowania faktury (nr NIP jest potrzebny tylko w przypadku faktur na firmy/zakłady pracy)

| Wycieczki Twoje                                       | konto                                         | IMIĘ INDYW NAZWISKO INDYW<br>Klient Indywidualny                                                                                       |
|-------------------------------------------------------|-----------------------------------------------|----------------------------------------------------------------------------------------------------|
| Dane podstawowe Dane do faktury Z                     | mień hasło                                    |                                                                                                    |
| Twoje dane Twoje konto - Dane do faktury              |                                               | PROMOCJA OBOZY MŁODZIEŻOWE SAMOLOTEM<br>BULGARIA • GRECJA • WŁOCHY<br>Najlepsze obozy w najlepszych cenach.<br>Cena juz od 2790 zł/os. |
| INIĘ INDYW NAZWISKO<br>INDYW<br>Klient Indywidualny ① | Dane rozliczeniow<br>Poniżej możesz zmienić d | e<br>ene na które zostaną wystawione faktury do przesłanych przez Ciebie zgłóżnać uczestników wycieczek.                               |
| E-mail: zglaszajacy@indexpolska.com.pl                | Nabiwca                                       | NOWE DANE<br>Podaj imie i nazwisko lub nazwe firmy na która ma być wystawiona                                                          |
| 8 Dane podstawowe                                     | 1                                             | faktura                                                                                                    |
| Dane do faktury                                       | Numer NIP                                     | Moj NIP                                                                                                    |
| P₂ Zmień hasło                                        | Adres'                                        | test                                                                                                    |
| \ominus Wyloguj się                                   | Kot pocztowy'                                 | 44-444                                                                                                    |
|                                                       | Miejscowośc                                   | 222                                                                                                    |
|                                                       |                                               | Zapisz zmiany                                                                                                    |

 2. Następnie należy wejść do menu:
Wycieczki / Twoje wycieczki odszukać interesującą wycieczkę i kliknąć na ikonę Zgłoszeni uczestnicy

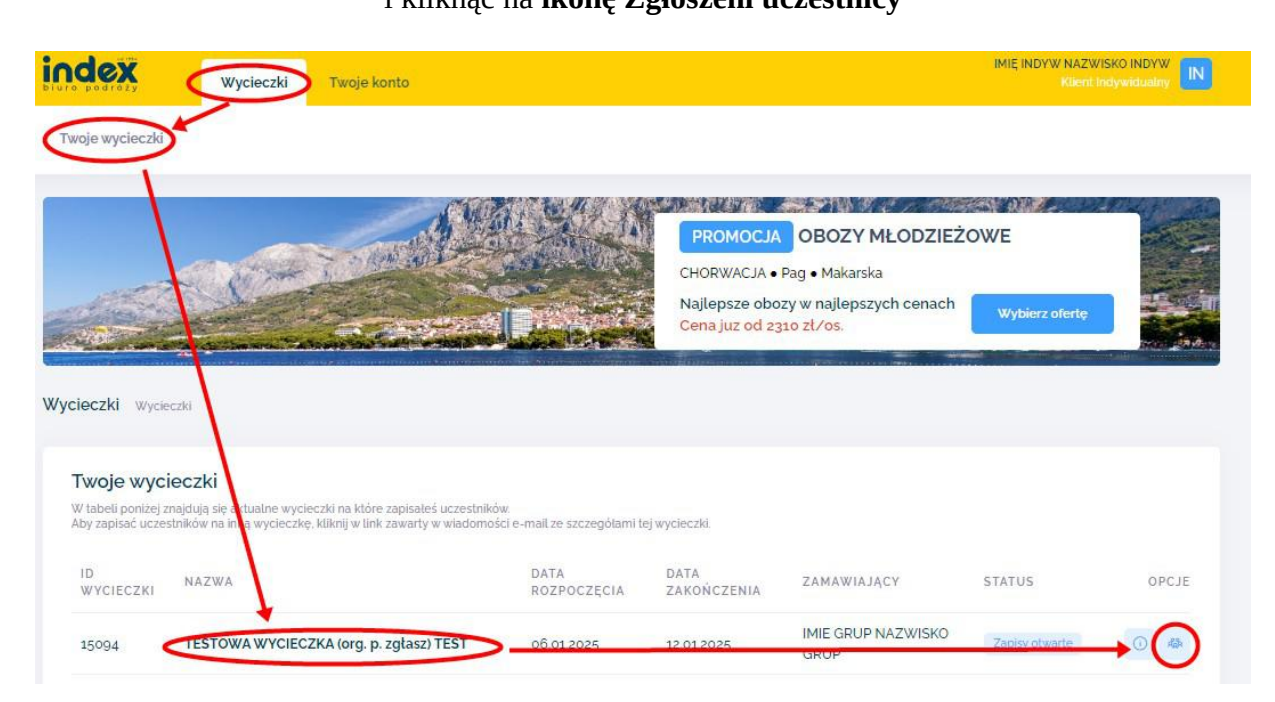

## 3. Kolejnym krokiem jest odszukanie na wygenerowanej liście zgłoszonego uczestnika i kliknięcie przy nim na **ikonę Dokumenty**.

|                                                                                                    |                                                                         | Najlepsze obozy w najlepszych cer<br>Cena juz od 2370 zł/os. | nach Wybierz ofertę    |
|----------------------------------------------------------------------------------------------------|-------------------------------------------------------------------------|--------------------------------------------------------------|------------------------|
| woje zgłoszenia Wycieczki · Wycieczka                                                                       | estowa + Uczestnicy                                                     |                                                              |                        |
| Wycieczka testowa<br>Zgłoszenia indywidualne Zapisy zakończo                                                | ne                                                                      |                                                              | A Zgłoszeni uczestnicy |
| Uczestnicy<br>W tabeli poniżej znajduje się aktuatna lista zgł<br>Uczestników można dodawać do 10 dni przed | oszonych przez Ciebie uczestników wycieczki.<br>rozpoczęciem wycieczki. |                                                              |                        |
| LP. IMIĘ I NAZWISKO                                                                                         | DO ZAPŁATY                                                              | ZAPLACONO                                                    | OPCJE                  |
| 1 testi testi                                                                                               | o os Pl N                                                               | 1 022 00 RL N                                                |                        |

Ostatnią czynnością jest kliknięcie na guzik
Wygeneruj a następnie
Pobierz wygenerowana fakture.

**Pobierz** wygenerowaną fakturę. Po wygenerowaniu dokumentu, zmiana danych na fakturze nie jest już możliwa.

| Dokumenty Wycieczki + Wycieczka testowa + Dokumenty                                  | E Ma    | PROMOCJA OE<br>BUŁGARIA • Słoneczn<br>Najlepsze obozy w n<br>Cena juz od 2370 zł/ | SOZY MŁODZIEZOW<br>y Brzeg • Złote Piaski<br>wajlepszych cenach<br>ros. | WE<br>Wybierz ofertę |                  |
|--------------------------------------------------------------------------------------|---------|-----------------------------------------------------------------------------------|-------------------------------------------------------------------------|----------------------|------------------|
| Containenty in joineant in joineanta containenty                                     |         |                                                                                   |                                                                         |                      |                  |
| Zgłoszenia indywdualne     Zapisy zakończone                                         |         |                                                                                   |                                                                         | 森 Zgloszer           | hi uczestnicy    |
|                                                                                      | () Info | rmacje o uczestniku                                                               | 🗇 Rozliczenie i płatno-                                                 | ści 📄 Dokume         | nty uczestnika   |
| Dokumenty<br>Poniżej znajdziesz dokumenty dotyczące zgłoszenia uczestnika wycieczki. |         |                                                                                   |                                                                         |                      |                  |
| Umowa imienna                                                                        |         |                                                                                   |                                                                         |                      | <u>↓</u> Pobierz |
| Faktura VAT                                                                          |         |                                                                                   |                                                                         | → (°                 | Wygeneruj        |